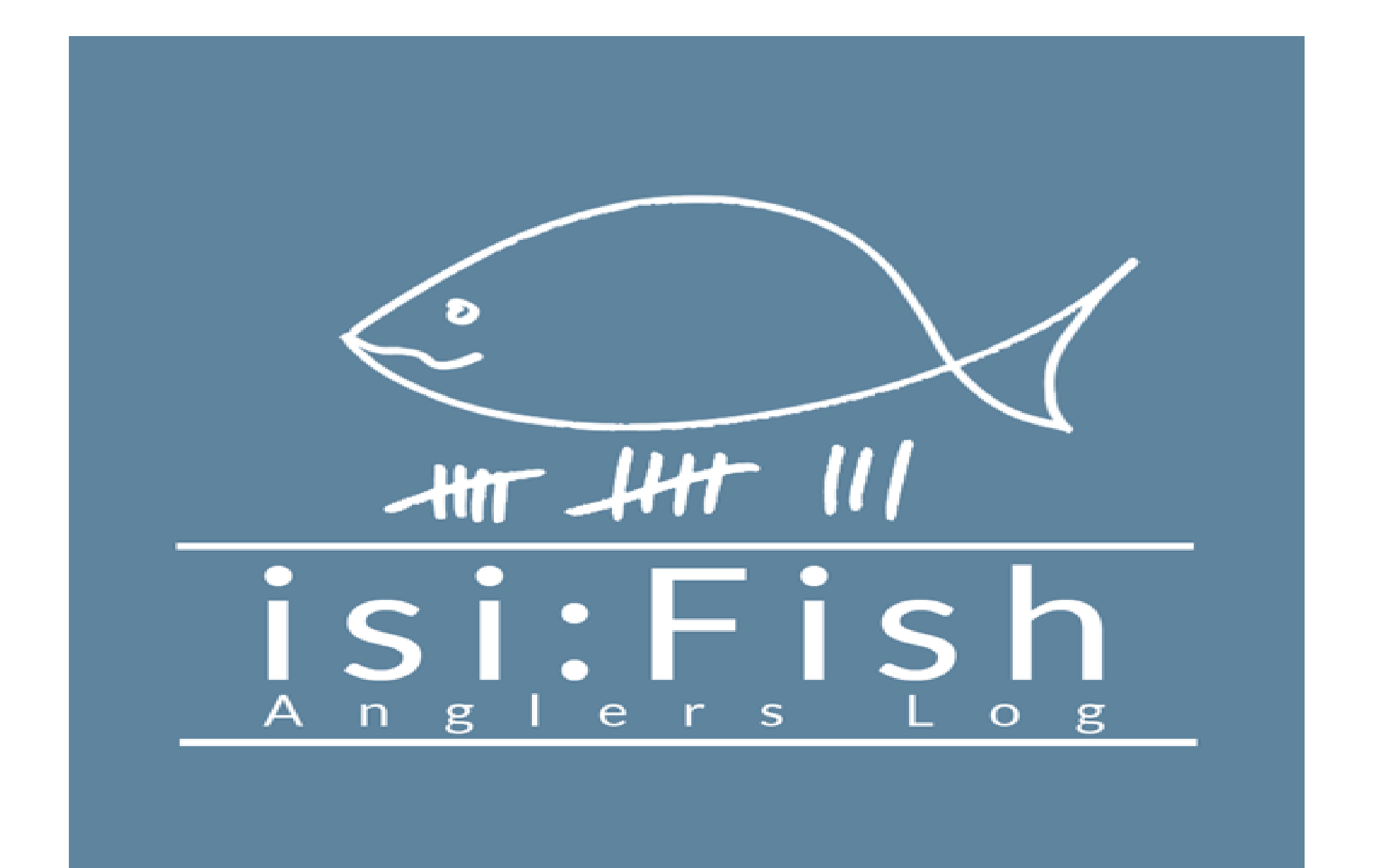

# Anmeldung bei isiFish

- 1. eine E-Mail an <u>asvstollhofen.fangliste@web.de</u> mit folgenden Informationen:
- Vor und Nachname
- Mitgliedsnummer (befindet sich auf dem Mitgliedsasuweis)
- 2. auf eine Antwort per E-Mail warten (bis zu 1 Woche)
- 3. App downloaden und sich mit den Daten (von der E-Mail) anmelden

# Anmeldung in der App

| 11:09         | isi:Fish     | LTE <b>85</b> ) |
|---------------|--------------|-----------------|
| Email         |              |                 |
| Passwort      |              |                 |
| Passwort anze | aigen        | $\bigcirc$      |
|               | Passwort ver | g <u>essen?</u> |
|               | Anmelden     |                 |
|               |              |                 |
|               |              |                 |
|               |              |                 |
|               |              |                 |

# Startbildschirm nach Anmeldung

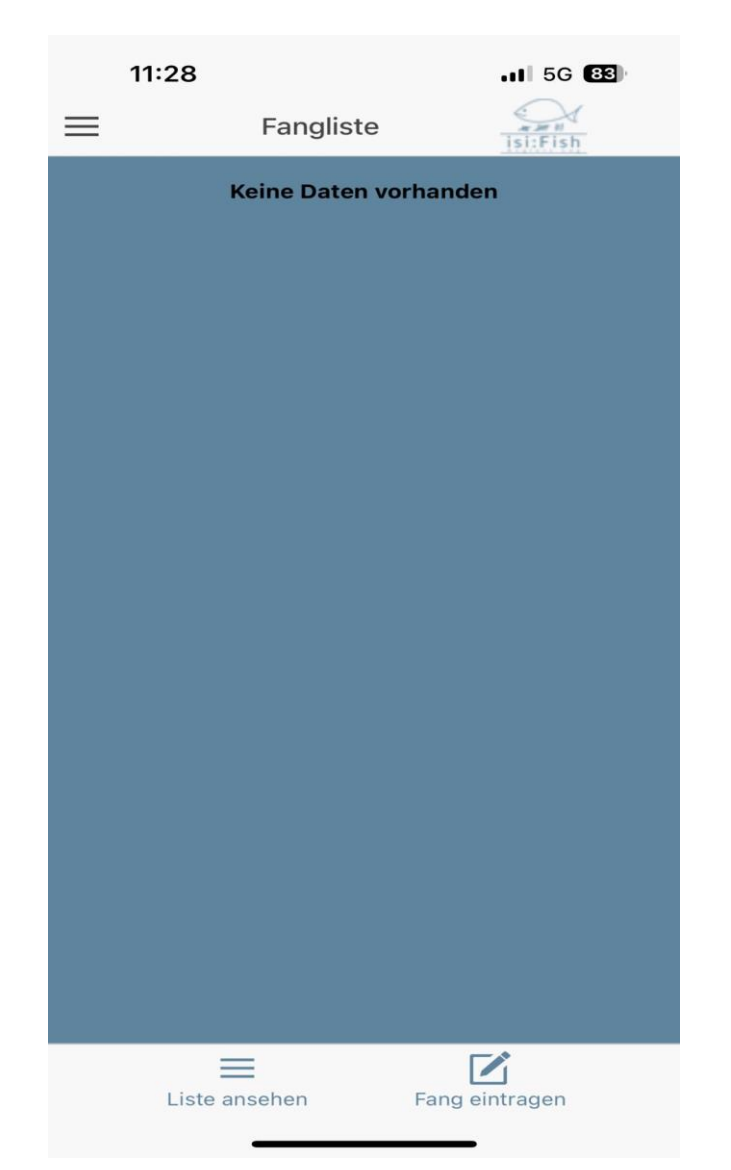

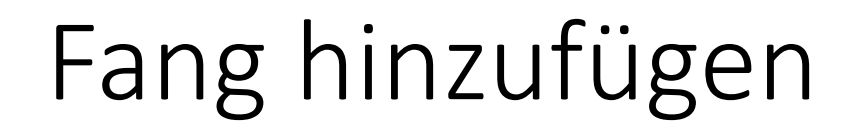

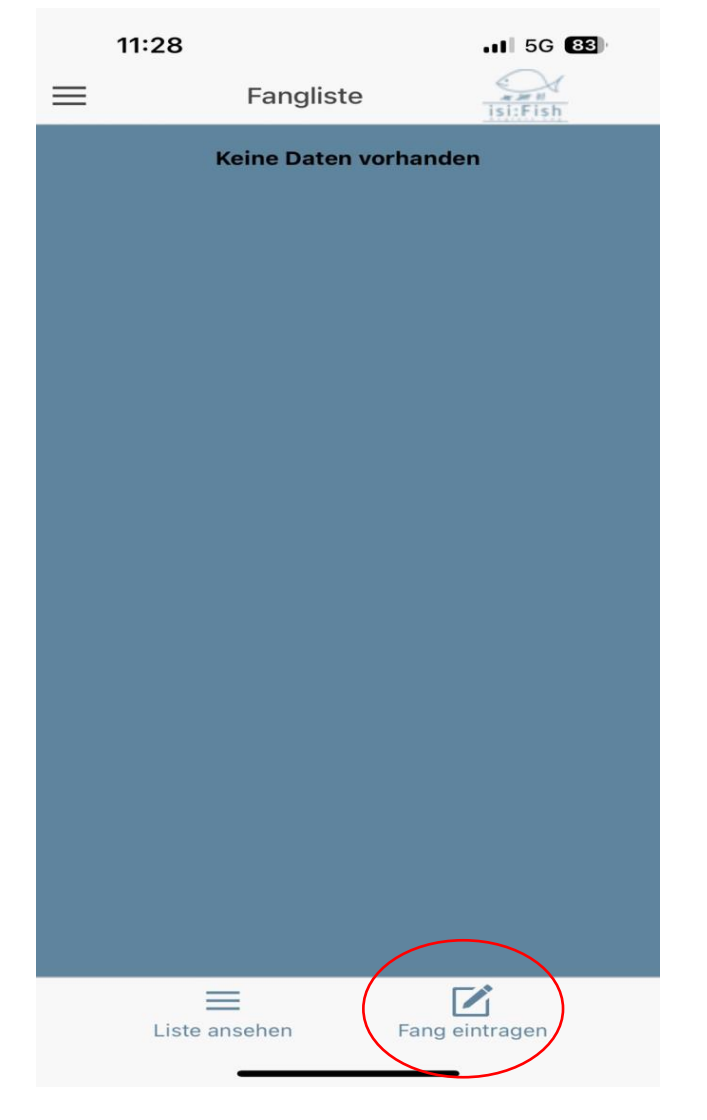

#### Informationen über den Fang eintragen

|       | 11:07 L                      | TE 85 |
|-------|------------------------------|-------|
| Zurüc | k Fang eintragen             |       |
| F     | angdatum * 02.03.2024, 11:07 |       |
| А     | ktion *                      | -     |
| F     | ischart *                    | -     |
| E     | angort *                     | -     |
| F     | ischlänge (in cm)            |       |
| G     | ewicht (in gram)             |       |
| В     | emerkung                     |       |
|       | Speichern × Schließen        |       |
|       |                              |       |
|       |                              |       |
|       |                              |       |
|       |                              |       |
|       |                              |       |
|       |                              |       |

### Fangdatum und Aktion

| 11:    | 07                | ••11 LT          | E 85) |  |  |
|--------|-------------------|------------------|-------|--|--|
| Zurück | Fang eintra       | igen             |       |  |  |
| Fan    | gdatum * 0        | 2.03.2024, 11:07 |       |  |  |
| Akt    | ion *             |                  | ~     |  |  |
| Fisc   | hart *            |                  | •     |  |  |
| Fan    | gort *            |                  | ~     |  |  |
| Fisc   | chlänge (in cm)   |                  |       |  |  |
| Gev    | Gewicht (in gram) |                  |       |  |  |
| Ben    | nerkung           |                  |       |  |  |
|        |                   |                  |       |  |  |
|        | 🛎 Speichern       | 🗙 Schließen      |       |  |  |
|        |                   |                  |       |  |  |
|        |                   |                  |       |  |  |
|        | Entnommen         |                  |       |  |  |
|        | Zurückgesetzt     |                  |       |  |  |
|        | kein Fang<br>Tot  |                  |       |  |  |
|        |                   |                  |       |  |  |

### Fischart

| 11:36               |                   | • <b>•</b> •• 5G  | 82 |  |  |  |  |
|---------------------|-------------------|-------------------|----|--|--|--|--|
| Zurück              | Fang eint         | ragen isi:Fish    |    |  |  |  |  |
| Fa                  | ngdatum *         | 02.03.2024, 11:07 |    |  |  |  |  |
| Ał                  | ction *           | Zurückgesetzt     | -  |  |  |  |  |
| Fis                 | schart *          | Bachforelle       | -  |  |  |  |  |
| Fa                  | ngort *           |                   | -  |  |  |  |  |
| Fis                 | schlänge (in cm   | )                 |    |  |  |  |  |
| Ge                  | Gewicht (in gram) |                   |    |  |  |  |  |
| Be                  | emerkung          |                   |    |  |  |  |  |
|                     | 🖻 Speichern       | × Schließen       |    |  |  |  |  |
|                     |                   |                   |    |  |  |  |  |
| Aal europ.<br>Aland |                   |                   |    |  |  |  |  |
|                     | Bachforelle       |                   |    |  |  |  |  |
|                     | Bachs             | schmerle          |    |  |  |  |  |
|                     | Barsch            |                   |    |  |  |  |  |

# Fangort

|    | 11:39 .11 50                 |                 |                   | 82          |   |  |
|----|------------------------------|-----------------|-------------------|-------------|---|--|
| Zι | urück                        | Fang ein        | tragen            | isi:Fish    |   |  |
| Γ  | Fangd                        | latum *         | 02.03.2           | 024, 11:07  |   |  |
|    | Aktior                       | ו *             | Zur               | ückgesetzt  | * |  |
|    | Fischa                       | art *           | I                 | Bachforelle | - |  |
|    | Fango                        | ort *           |                   | Kriegersee  | - |  |
|    | Fischl                       | änge (in cn     | n)                |             |   |  |
|    | Gewic                        | ht (in gram     | 1)                |             |   |  |
|    | Bemerkung                    |                 |                   |             |   |  |
|    |                              |                 |                   |             |   |  |
|    |                              | 🛎 Speichern     | ×s                | chließen    |   |  |
|    |                              |                 |                   |             |   |  |
|    | Kastenausee                  |                 |                   |             |   |  |
|    | Ko                           | Ke<br>orbgrunds | ernsee<br>see (Mi | üllersee)   |   |  |
|    | Kriegersee                   |                 |                   |             |   |  |
|    |                              | Leh             | mgrub             | е           |   |  |
|    | Mühlbach<br>Oberaltwassersee |                 |                   |             |   |  |
|    |                              |                 |                   |             |   |  |

#### Gewicht und Größe

| 11:40            |                    |                   | E 82) |
|------------------|--------------------|-------------------|-------|
| Zurück Fang eint |                    | agen              |       |
| Fangda           | atum *             | 02.03.2024, 11:07 |       |
| Aktion           | *                  | Zurückgesetzt     | -     |
| Fischa           | rt *               | Bachforelle       | -     |
| Fango            | rt *               | Kriegersee        | -     |
| Fischlä          | Fischlänge (in cm) |                   |       |
| Gewicl           | nt (in gram)       | 400               |       |
| Bemer            | kung               |                   |       |
|                  |                    |                   |       |
|                  | Speichern          | × Schließen       |       |
|                  |                    |                   |       |
|                  |                    |                   |       |
|                  |                    |                   |       |
|                  |                    |                   |       |
|                  |                    |                   |       |
|                  |                    |                   |       |

# Bemerkungen und speichern

| 11:40             | .11 LTE <b>82</b> |  |  |
|-------------------|-------------------|--|--|
| Zurück Fang ein   | tragen isi:Fish   |  |  |
| Fangdatum *       | 02.03.2024, 11:07 |  |  |
| Aktion *          | Zurückgesetzt 👻   |  |  |
| Fischart *        | Bachforelle 👻     |  |  |
| Fangort *         | Kriegersee 💌      |  |  |
| Fischlänge (in cn | <b>n)</b> 30      |  |  |
| Gewicht (in gram  | ו) 400            |  |  |
| Bemerkung         |                   |  |  |
|                   |                   |  |  |
| Speicherr         | × Schließen       |  |  |
|                   |                   |  |  |
|                   |                   |  |  |
|                   |                   |  |  |
|                   |                   |  |  |
|                   |                   |  |  |
|                   |                   |  |  |

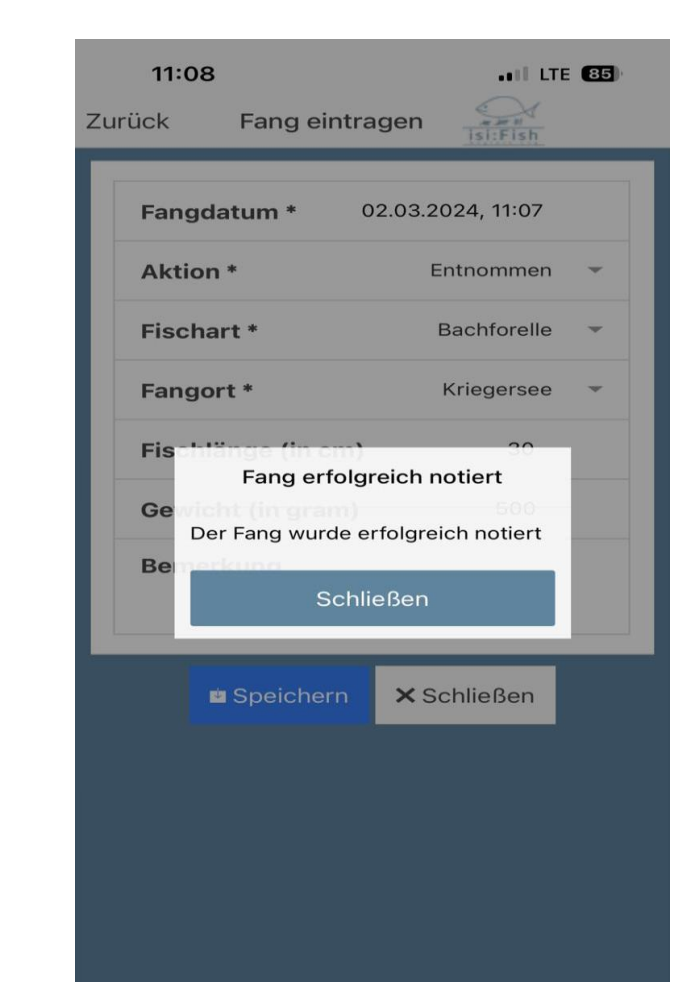

# Fangliste

| 11:45             |                        | 11 5G <b>81</b>    |
|-------------------|------------------------|--------------------|
| ≡                 | Fangliste              | A MERICA           |
|                   |                        | ISITEISN           |
| 02.03.20<br>11:07 | 24 Bachfore<br>Zurückg | elle 🗸 ><br>esetzt |
|                   |                        |                    |
|                   |                        |                    |
|                   |                        |                    |
|                   |                        |                    |
|                   |                        |                    |
|                   |                        |                    |
|                   |                        |                    |
|                   |                        |                    |
|                   |                        |                    |
|                   |                        |                    |
|                   |                        |                    |
|                   |                        |                    |
|                   |                        |                    |
|                   | =                      |                    |
| Liste             | ansehen F              | ang eintragen      |
|                   |                        |                    |

### Weitere Informationen

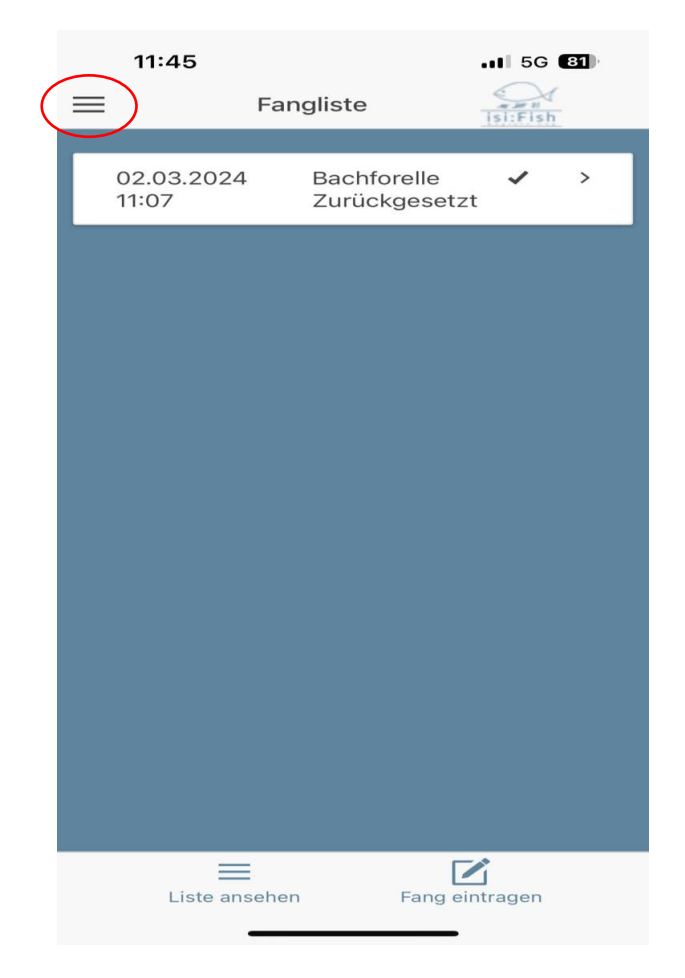

|                                                                                                    | 11:49             |           |          | - 11 | LTE 81            |
|----------------------------------------------------------------------------------------------------|-------------------|-----------|----------|------|-------------------|
|                                                                                                    | ME                | ENÜ       |          | sh   | =                 |
| NA                                                                                                    | VIGA              | TION      |          |      |                   |
|                                                                                                    | Fang ei           | ntragen   |          |      | 02.03.20<br>11:07 |
|                                                                                                    | Fanglist          | te        |          |      |                   |
|                                                                                                    | Meine [           | Daten     |          |      |                   |
| (The second second second second second second second second second second second second second second second s | ASV Sto           | ollhofen  |          |      |                   |
| BE                                                                                                    | NUTZ              | ER        |          |      |                   |
| 1                                                                                                    | burgert           | .julian@w | eb.de    |      |                   |
| al                                                                                                    | Status:           | Online    |          |      |                   |
| φ                                                                                                    | Letzte S<br>Uhr - | Synchroni | sierung: |      |                   |
| $\ominus$                                                                                                    | Logout            |           |          |      |                   |
| Vers                                                                                                    | sion: 1.0.2       | L         |          |      |                   |
| © IS                                                                                                    | i:Fish Pro        | 2024      |          |      |                   |
|                                                                                                    |                   |           |          |      |                   |
|                                                                                                    |                   |           |          |      | Liste             |

#### Persönliche Daten und Passwort

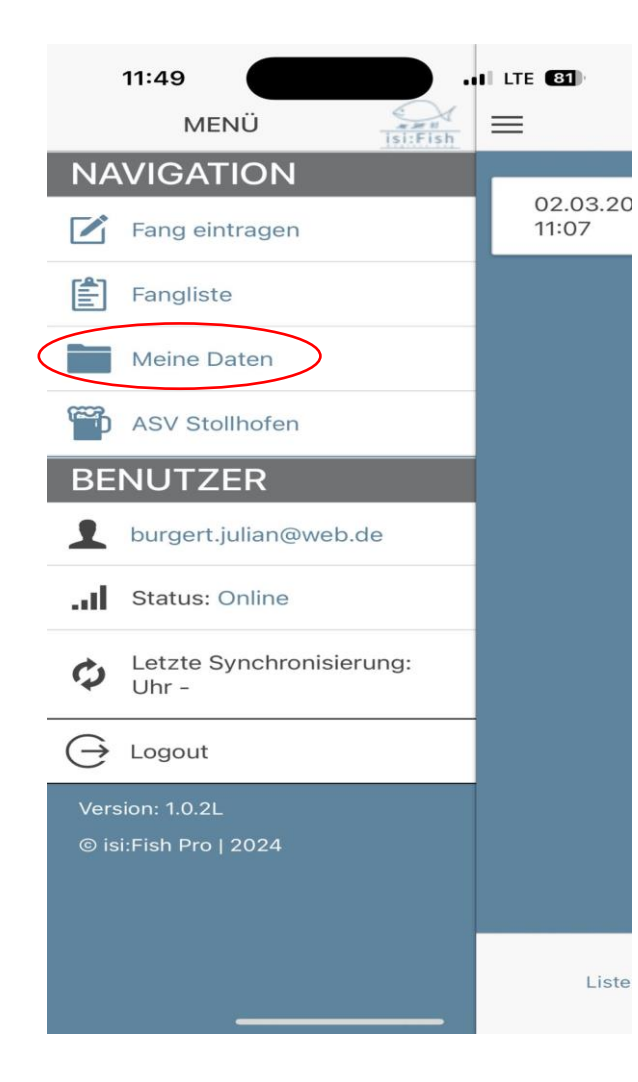

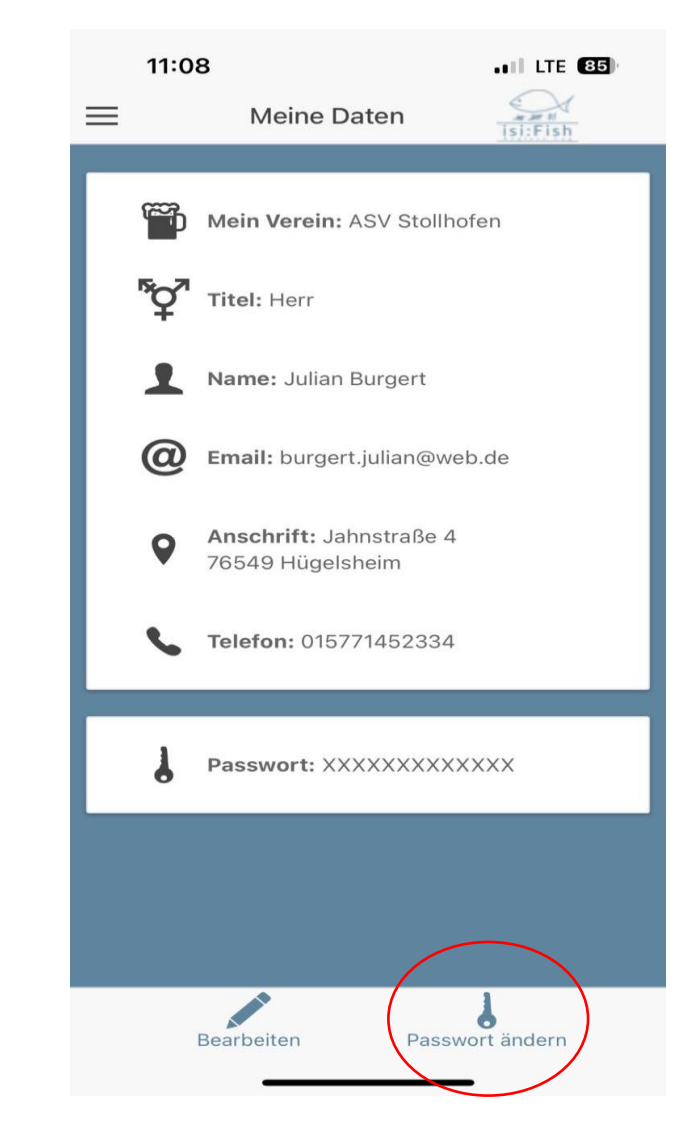

### Weitere Informationen oder Hilfe

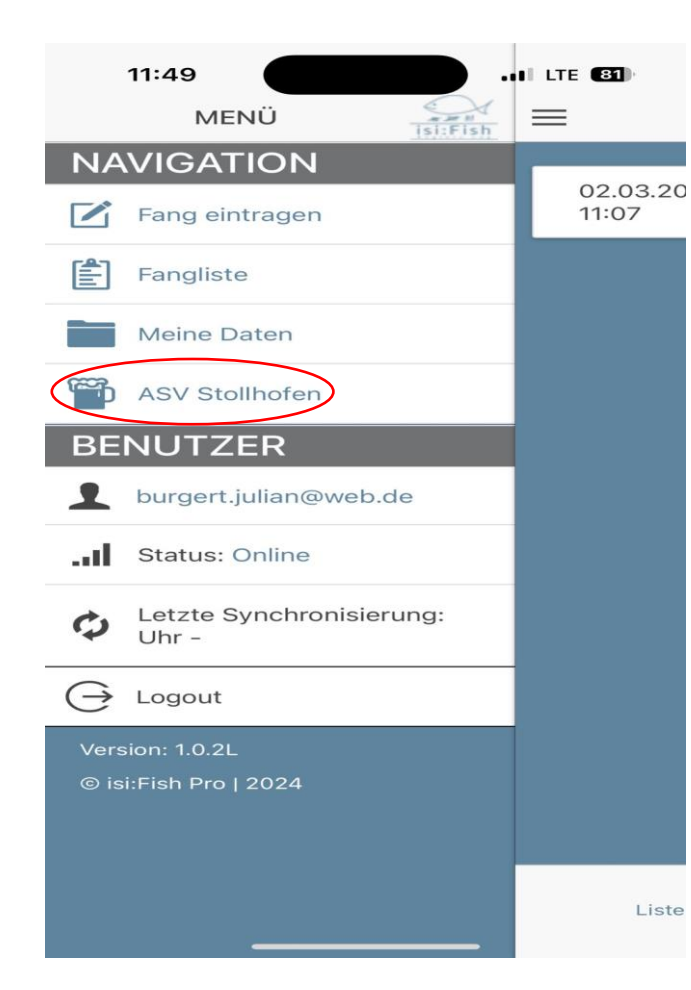

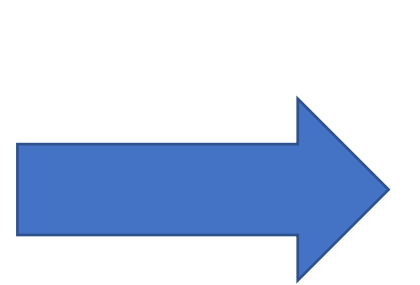

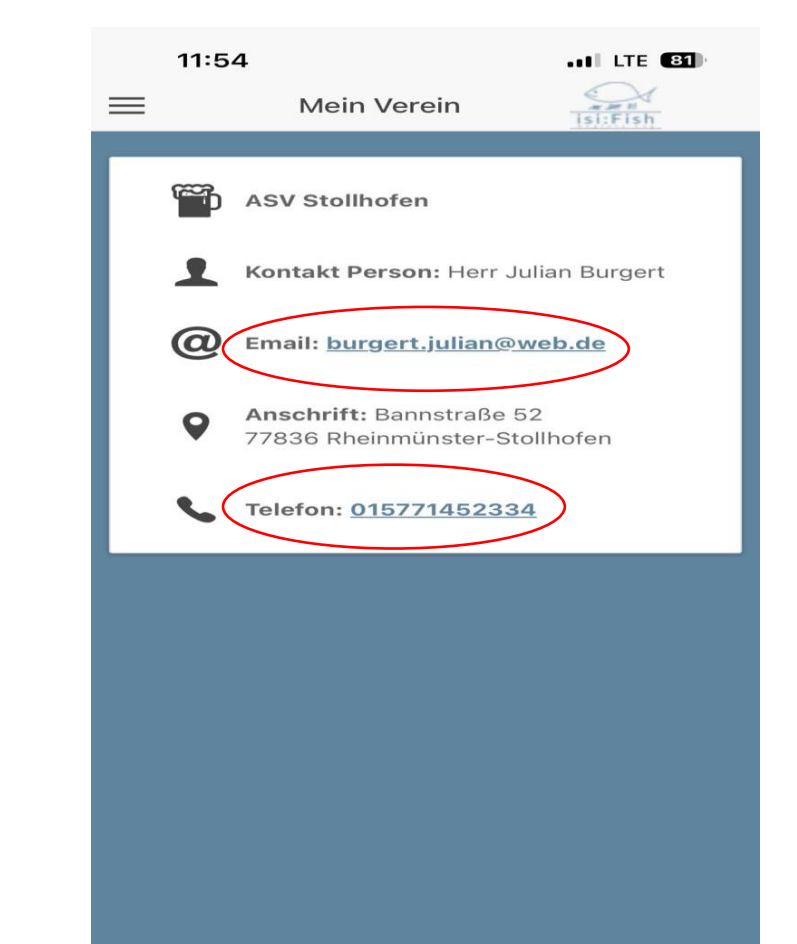

### Vielen Dank für eure Aufmerksamkeit

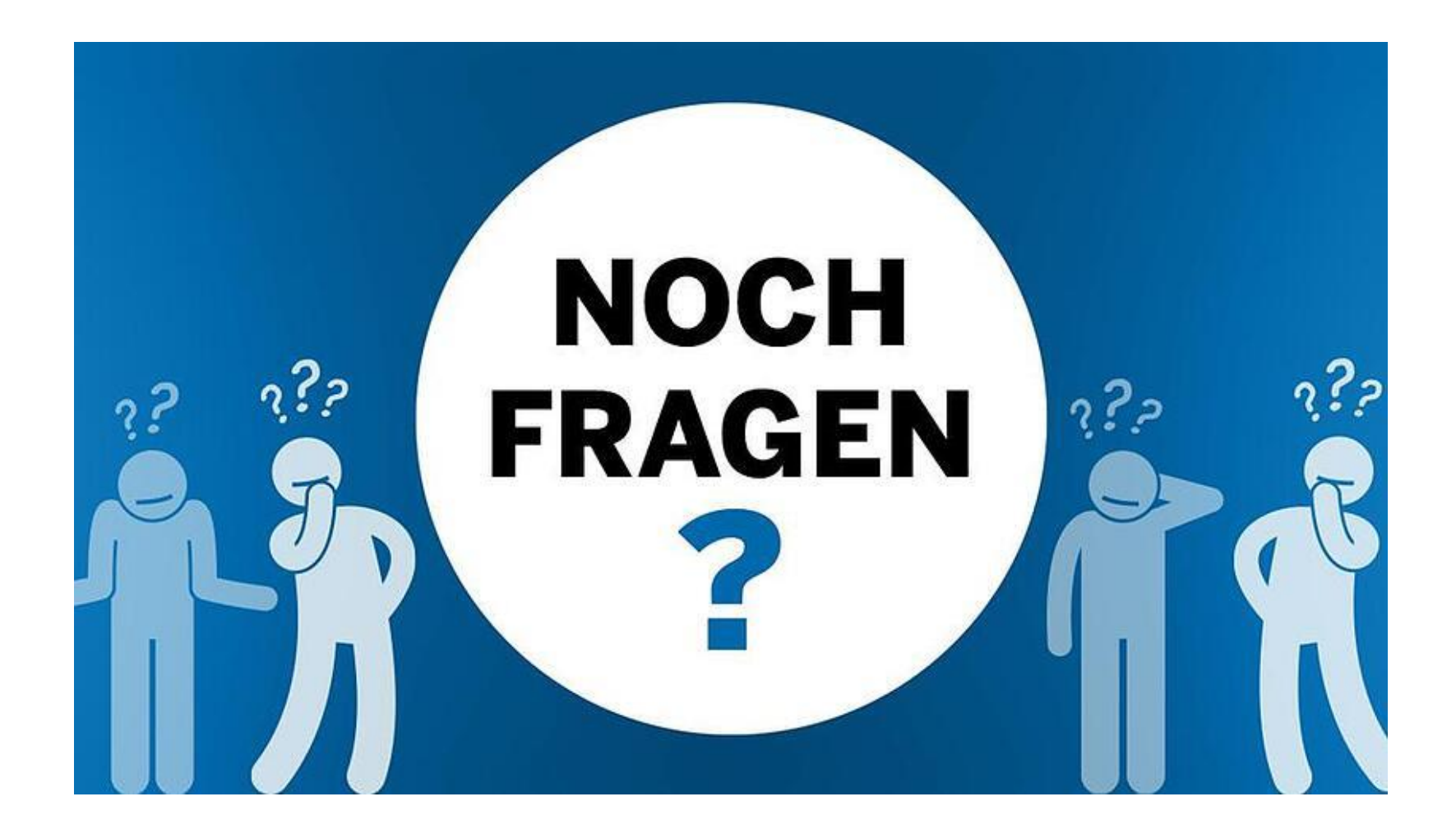